## Windows - Administration References

## Windows Server RDP Port Registry Path

Path: HKEY\_LOCAL\_MACHINE\SYSTEM\CurrentControlSet\Control\Terminal Server\WinStations\RDP-Tcp
Attribute name: Port Number

## Remove Windows License Key

To remove the product key from a Windows Server 2008 (R2) follow these steps:

- 1. Open command prompt as administrator:
  - 1. START->RUN->"cmd" (right-click -> run as administrator)
- 2. Type in: slmgr -upk
- 3. Wait a few seconds until windows confirms the removal of the product key.

Revision #1 Created 11 April 2017 22:39:29 by Tingwai Updated 4 October 2018 03:03:30 by Tingwai